## Postipoiss kasutusjuhend

Postipoiss on internetirakendus kõrvamärkide ja muude lao kaupade tellimiseks Eesti Põllumajandusloomade Jõudluskontrolli AS-st (EPJ). Rakendus ei hõlma asenduskõrvamärkide tellimist – see käib tavapärasel viisil edasi. Programmi kasutamiseks peate EPJ lehelt sisse logima IDkaardi või mobiil\_ID kaudu ja saategi **teile lubatud karjadele** broneerida kõrvamärke ja muid tooteid ja kirjeldada kauba kättesaamise viisi. Kauba kättesaamise viise on mitmeid – laost, postiga, pakiautomaati ja kulleriga. JKK lepingulistele klientidele on võimalik kättesaamist tellida ka piimaringi autoga. Meie korrektse maksekäitumisega lepingulistele klientidele võimaldame kauba tasumist arvega, ülejäänud juhtudel on tasumiseks kolm võimalust:

- 1. Laost ostmisel saab tasuda sularahaga ja kaardimaksega.
- 2. Ettemaksuarve tasumine. Kaup postitatakse ja ostetud kõrvamärke saate registreerima hakata peale arve tasumist.
- 3. Lunamaks. Kauba saate Eesti Postilt kätte ainult peale lunamaksu tasumist. See kehtib nii standardposti, pakiautomaadi, postipunkti kui ka kullerteenuse korral.

Peale karja koodi valikut ja Sisene nupule vajutamist avaneb kauba broneerimise leht:

## Kauba broneerimine

| Bron -           | Mozilla Firefox                                   |                            |                       |                              |                   |                                                                                             | ¥4          | it 🖂 • | ()) 13:29 |    |
|------------------|---------------------------------------------------|----------------------------|-----------------------|------------------------------|-------------------|---------------------------------------------------------------------------------------------|-------------|--------|-----------|----|
| 0                | 🗑 Bron 🗙 🍠 https:/                                | /wlgus.php                 | × 🍯 https://          | /wlgus.php >                 | 🛛 🕂 Uuring: eestl | lased e 🗙 🧿 The UNION [ALL], I 🗴 🦁 Snippet: rakendust 🗴 📴 Kalle Pedastsaar 🗴 💆 JKK Intranet | × Uus kaart |        | × +       |    |
|                  | ← ● https://www.jkkeskus.ee/ladu/bro              | n.php                      |                       |                              |                   | 🔻 C 🔀 🔻 union oracle                                                                        | Q 🏠 🗎       | • 🏠    | @ - =     | =  |
|                  | Tagasi Tühjenda ostukorv<br>Keskladu: Eerika      | Transpordi v<br>a Farm Osa | valik  Ülevaad        | le tellimisest<br>eks bronee | rimine            |                                                                                             |             |        |           | 90 |
| 12               | Nimetus Jääk laos Bron Soov +1 -1 Kust. Seeriad   |                            |                       | Veiste ki                    | ist. Seenad       | Eerika Farm Osaühing ostukorv                                                               |             |        |           |    |
| A                | Veise EID kõrvamärgid                             | 451                        | 10                    |                              | X Vaata           | Nimetus Kogus Hind Summa                                                                    |             |        |           |    |
|                  | Allflex (suur+tavaline)<br>Veise EID kõrvamärgid  |                            |                       |                              |                   | Korvamärgipillats 1 3.725 3.73                                                              |             |        |           |    |
| <u>×</u>         | Allflex Ultra (paar)                              | 3444                       | 0                     | +                            | X Vaata           | Veise EID kõrvamärgid Allflex (suur+tavaline) <b>10</b> 3 30                                |             |        |           |    |
| <u>-</u>         | Datamars (paar)                                   | 6861                       | 0                     | + -                          | X Vaata           | 17103411- 17103503 10                                                                       |             |        |           |    |
| 40               | Veise kõrvamärgid Allflex<br>Ultra (paar)         | 10197                      | 0                     | + - (                        | X Vaata           | Veise kõrvamärgid Datamars (paar) <b>15</b> 1.0167 15.25                                    |             |        |           |    |
|                  | Veise kõrvamärgid<br>Datamars (paar)              | 20285                      | 15                    | + •                          | X Vaata           |                                                                                             |             |        |           |    |
|                  | Veise suured kõrvamärgid<br>Allflex Illtra (paar) | 11965                      | 0                     | + -                          | X Vaata           | Kokku 52.73                                                                                 |             |        |           |    |
| Ľ                | Lammaste kõrvamärgid                              |                            |                       | ammaste kó                   | rvamärgid         | Kalbellaks 20% 10.34<br>Kokku käibemaksuga 63.27                                            |             |        |           | 0  |
| ÷                | Lamba EID kõrvamärgid<br>Allflex (paar)           | 787                        | 0                     | + •                          | X Vaata           |                                                                                             |             |        |           |    |
|                  | Lamba EID kõrvamärgid<br>Datamars (paar)          | 11060                      | 0                     | + - (                        | X Vaata           |                                                                                             |             |        |           |    |
|                  | Lamba kõrvamärgid<br>Allflex (paar)               | 7765                       | 0                     | + •                          | X Vaata           |                                                                                             |             |        |           |    |
| B                | Lamba kõrvamärgid<br>Datamars (paar)              | 6854                       | 0                     | + -                          | X Vaata           |                                                                                             |             |        |           |    |
| e                | Lamba kõrvamärk Allflex<br>(tk)                   | 315                        | 0                     | + -                          | X Vaata           |                                                                                             |             |        |           |    |
|                  | Lamba minikõrvamärgid<br>Allflex (paar)           | 171                        | 0                     | + -                          | X Vaata           |                                                                                             |             |        |           |    |
|                  | Kitsede kõrvamärgid                               |                            |                       |                              | rvamärgid         |                                                                                             |             |        |           |    |
|                  | Kitse EID kõrvamärgid<br>Allflex (paar)           | 20                         | 0                     | + •                          | X Vaata           |                                                                                             |             |        |           |    |
|                  | Kitse kõrvamärgid Allflex<br>(paar)               | 324                        | 0                     | + -                          | X Vaata           |                                                                                             |             |        |           |    |
|                  | Kitse kõrvamärgid<br>Datamars (paar)              | 332                        | 0                     | + -                          | X Vaata           |                                                                                             |             |        |           |    |
|                  | Kitse kõrvamärk Allflex<br>(tk)                   | 365                        | 0                     | + •                          | X Vaata           |                                                                                             |             |        |           |    |
| NIC              | Kitse minikõrvamärgid<br>Allflex (paar)           | 20                         | 0                     | + -                          | X Vaata           |                                                                                             |             |        |           |    |
| Muud tooted laos |                                                   |                            |                       |                              |                   |                                                                                             |             |        |           | Ŧ  |
| - P              | klei ^ v                                          | Too <u>k</u> õik esile     | Tõs <u>t</u> utundlik | 1. tulemus (kokk             | u 1 tulemus)      |                                                                                             |             |        |           | ×  |

Veergude tähendused:

- Jääk laos üle selle numbri ei saa broneerida
- Bron mitu ühikut antud kaupa on sellel broneerimisel kinni pandud.
- Soov lihtsaim võimalus kauba broneerimiseks. Kirjuta sinna arv ja vajuta Enter klahvile. Kõrvamärgid antakse esimesest vabast kasvavas järjestuses – nii võib saada üsna hakitud vahemikud
- + lisatakse broneeringusse üks kirje. Jällegi kõrvamärk antakse esimene vaba märk.
- - broneeringust eemaldatakse üks kirje. Kõrvamärkidest eemaldatakse suurim broneeritutest.
- X ostukorvist kustutakse antud kaup täielikult
- **Vaata** s.o. spetsiaalselt kõrvamärkide tellimiseks niiöelda "täpistellimiseks". Selle peale kuvatakse vabade kõrvamärkide vahemikud. Ka avaneb täiendav võimalus kõrvamärkide seeriate leidmiseks.

Tegevused broneerimisel kajastuvad dünaamiliselt nii broneerimise tabelis kui ka automaatselt ilmuvas ja täidetavas ostukorvis. Ostukorv ilmub kohe, kui on broneeritud vähemalt üks ühik mingit kaupa, ostukorv kaob, kui see saab tühjaks 'X' '-' tegevuste kaudu või siis broneerimise lehele ilmuva lingile "Tühjenda ostukorv" klõpsamise kaudu.

## Transpordi valik

Transpordi valiku vaade koosneb kolmest osast:

| × Sess                   | ioon on lõpetatud 🗙 🕂                  |                                  |                                        |                | •••••••••••••••••••••••••••••••••••••• |
|--------------------------|----------------------------------------|----------------------------------|----------------------------------------|----------------|----------------------------------------|
| s://www.jkkeskus.ee/ladu | /bron.php                              |                                  |                                        | 🔻 🧭 🔀 🔻 Google | Q, A 自 🖡                               |
|                          |                                        |                                  |                                        |                |                                        |
| _                        |                                        |                                  |                                        |                |                                        |
| Kauba kättesaamii        | ne täpsustamata                        |                                  |                                        |                |                                        |
| Viimane postitus o       | li 🛛 Kasuta ka täna seda               |                                  |                                        |                |                                        |
| Kaup saadetakse          | posti teel aadressile:                 |                                  |                                        |                |                                        |
| Merle Lillik             | -                                      |                                  |                                        |                |                                        |
| 61601 Tartu              |                                        |                                  |                                        |                |                                        |
| Saadetise hinnand        | uline kaal (see võib kauba pakkimis    | el muutuda!) 0.2 kg. ia maks     | sumus 3.69€                            |                |                                        |
| 3                        | F                                      |                                  |                                        |                |                                        |
| Maakond                  | Tartu                                  | Nimi                             | Haage Agro Oü                          |                |                                        |
| Tänav                    |                                        | Küla                             | Rõhu                                   |                |                                        |
| Vald                     | Tähtvere                               | Suunakood                        | 61409                                  |                |                                        |
| Email                    | haage.agro@mail.ee                     |                                  |                                        |                |                                        |
| Tel1                     | 7418546                                | Tel2                             |                                        |                |                                        |
| GSM                      | 5038765                                | GSM omanik                       | Ülli                                   |                |                                        |
| Salvesta aadress k       | ettale Aadressi muutmist ei pea tingir | nata salvestama. Transpordivalil | kusse läheb aadress nii nagu seda ekra | aanilt         |                                        |
| Teadaolevad kontr        | ollitud mobiiltelefonid                | b aga muudatused jaadavalt me    | elde                                   |                |                                        |
| Palun vali nimekirja     | st. ¢                                  |                                  |                                        |                |                                        |
| Teadaolevad kontr        | ollitud eMailid                        |                                  |                                        |                |                                        |
| Patun vati nimekirja     | st. •                                  |                                  |                                        |                |                                        |
| Transpordile lähet       | ca Tranpordi valik                     |                                  |                                        |                |                                        |
| -                        | O Tuleb ise järele                     |                                  |                                        |                |                                        |
| 3.69€                    | Standardpakk                           |                                  |                                        |                |                                        |
| 1.6€                     | <ul> <li>Piimaringiga</li> </ul>       |                                  |                                        |                |                                        |
| 3.29€                    | O Pakiautomaati                        |                                  |                                        |                |                                        |
| 5.87€                    | Uvestus Am unusta noala valilatta tarr | mist nunule volutomost!          |                                        |                |                                        |
| I ranchordivalieu es     | ALC UNISIG DEGLE VOLKUP POP            | AND AN ADDREES AND ADDREES       |                                        |                |                                        |

- 1. osa kirjeldab, kuidas kaup kätte toimetada. Kui **Viimane postitus oli** teada ja see sobib, siis vajuta aga vastavale lingile ja ongi transpordi valik tehtud. Kui see ei sobi siis saab Transpordi valiku lõpetada vaid 3. vaates olevale **Transpordivaliku salvestus** nupule klõpsates.
- 2. Osa kirjeldab, mis on kliendi aadressandmetest teada. Neid andmeid kasutatakse nii nagu ekraanil on näha. Kõiki välju saab üle kirjutada nii saab kliendi aadressi täiesti "pea peale" keerata. Nüüd on valiku küsimus, kas neid muutusi kasutatakse vaid tänases **Transpordi valikus** või salvestatakse need kettale ka edaspidiseks kasutamiseks **Salvesta andmed kettale** Otsest vajadust selleks ei ole! Mõningate väljade esitamine on kohustuslik. Näiteks postiga saatmisel peab kindlasti olema antud ka suunakood. Äriloogikast lähtuvalt peab aga piimringi, pakiautomaadi ja kulleri valiku korral olema täidetud GSM ja GSM omaniku väljad. Näite korral on kliendil teada kontrollitud mobiiltelefoninumbrid, mille seast valides täidetakse vastavad väljad automaatselt. Kui Tel1 ja/või Tel2 sisaldavad mobiiltelefoni numbrit, siis saate topeltklõpsuga vastava välja väärtuse dubleerida GSM välja. Ka kliendi nime saab sarnaselt topeltklõpsuga dubleerida GSM omaniku välja. Et asi oleks täielik, siis topeltklõps GSM väljal tühjendab GSM ja GSM omaniku väljad. Sarnaselt GSM andmisele toimetatakse ka Emaili korral.
- Peale sobiva raadionupu sisselülitamise ja vajadusel täiendava valiku tegemisel klõpsake Transpordivaliku salvestus nupule. Pane tähele, et Piimaringi valik avaneb vaid piimaveiste JK tegijate jaoks.

## Ülevaade tellimisest

Näide vaatest:

| Bron - M    | 4ozilla I | Firefox                                                       |                                |                                    |            | * 1 | ti 🗈 🛙 | 🛃 🜒) 🗇   | 15:34 - 袋 |
|-------------|-----------|---------------------------------------------------------------|--------------------------------|------------------------------------|------------|-----|--------|----------|-----------|
| 0           | 👿 Br      | ron × Sessioon on lõpetatud ×                                 | +                              |                                    |            |     |        |          |           |
|             | <b>(</b>  | https://www. <b>jkkeskus.ee</b> /ladu/bron.php?owner_id=12598 | ladu=1&pin=10089               |                                    | ▼ C Boogle | Q 🕁 | ≙ ₽    | <b>^</b> | - =       |
|             |           |                                                               |                                |                                    |            |     |        |          |           |
|             | 12        |                                                               |                                |                                    |            |     | _      |          | 8         |
|             |           |                                                               |                                |                                    |            |     |        |          |           |
|             |           | Ülevaade tellimisest                                          |                                |                                    |            |     |        |          |           |
|             |           |                                                               |                                |                                    |            |     |        |          |           |
| -           |           | Kaup saadetakse pakiautomaati aadr                            | essil: 96019 Tartu Lõunakesku: | ise pakiautomaat, Tartu maakond, , |            |     |        |          |           |
| A           |           | Ringtee tänav 75   GSM: 5038765, Ülli                         |                                |                                    |            |     |        |          |           |
| 1           |           |                                                               |                                |                                    |            |     |        |          |           |
|             |           | Ostukorvis                                                    |                                |                                    |            |     |        |          |           |
| Ľ           |           | Nimetus                                                       | Kogus Hind Summa Kaal          |                                    |            |     |        |          |           |
|             |           | Datamars nõel                                                 | 1 1.9167 1.92 0.0032           |                                    |            |     |        |          |           |
|             |           | Datamars veise km paar                                        | 501.0167 50.83 1.25            |                                    |            |     |        |          |           |
|             |           | Kokku kauba eest                                              | 52.75 ~2 km                    |                                    |            |     |        |          |           |
| 1           |           | Käibemaks 20% kauba eest                                      | 10.55                          |                                    |            |     |        |          |           |
|             |           | Kauba maksumus (summa koos käibemaksuga)                      | 63.3                           |                                    |            |     |        |          |           |
|             |           | Transpordikulu koos käibemaksuga                              | 3.29                           |                                    |            |     |        |          |           |
|             |           | Kaup ja transport kokku                                       | 66.59                          |                                    |            |     |        |          |           |
| 888:        |           | Kinnita broncorimino                                          |                                |                                    |            |     |        |          |           |
|             |           | Kininta broneerinime                                          |                                |                                    |            |     |        |          |           |
| <b>H</b> \$ |           |                                                               |                                |                                    |            |     |        |          |           |
|             |           |                                                               |                                |                                    |            |     |        |          |           |
|             |           |                                                               |                                |                                    |            |     |        |          |           |
|             |           |                                                               |                                |                                    |            |     |        |          |           |
|             |           |                                                               |                                |                                    |            |     |        |          |           |
|             |           |                                                               |                                |                                    |            |     |        |          |           |
|             |           |                                                               |                                |                                    |            |     |        |          |           |
|             |           |                                                               |                                |                                    |            |     |        |          |           |
| 2.          |           |                                                               |                                |                                    |            |     |        |          |           |
|             |           |                                                               |                                |                                    |            |     |        |          |           |
|             |           |                                                               |                                |                                    |            |     |        |          |           |
| 1           |           |                                                               |                                |                                    |            |     |        |          |           |
| -           |           | Lehmakaart-blankett 024 2393                                  |                                |                                    |            |     |        |          |           |

Veendu, et info oleks korrektne. Kui ei, siis siit saab igal ajal veel tagasi minna broneerimise ja transpordi valiku lehtedele. **Kinnita broneerimise** nupule klõpsamine lõpetab broneerimise ja tavakasutaja jaoks on kauba tellimine sellega lõppenud ja seda enam miuuta ei saa. Tellimine jõuab nüüd EPJ postitöötajani. Tema pakib kauba ja kindlustab selle eest maksmise ja kättetoimetamise soovitud viisil.